## 8月6日実践A研修記録

PowerPoint を起動して「フォトアルバム」を作成する

- パワーポイントから「挿入」タブ→「フォトアルバム」をクリック→(新しいフォトアルバム) をクリニック
- ② 「フォトアルバム」のダイヤログの画面より写真の挿入元ファイル/デスクをクリックしてピク チャーより写真を選ぶ(連続して選択する場合は Shift キーを押して選ぶ。)

※選んだ写真はプレビューに入ります。

③ 作成をクリックする
 間違えた時は「挿入」タブ→「フォトアルバム」
 (フォトアルバムの編集)をクリック
 ※写真のアルバムに ◆ 入れると移動や削除が出来る

更新をクリックする

- ▶ アルバムのデザイン (テーマ)の設定
  - ◆ 「デザイン」タブの"テーマ""バリエーション"より好きなデザインを選択(デザインアイデ アからも選ぶ事も出来る) ※マウスを合わせると自動的にかわる
- ▶ アルバムの表紙を作成
  - ◆ 先頭のスライドが表紙になる(タイトルをつけ、作成者名を入れる。)
- ▶ 画面切り替えを設定
  - ◆ 「画面切り替え」タブで好きな画面に設定する「自動的に切り替え」にチェックをいれる ※ピールオフは比較的人気がある
- ▶ 自動プレゼンテーションの設定
  - ◆ 「画面切り替え」→「自動的に切り替え」チェックをいれる「時間を設定」→(00:02.00)
    に設定「すべてに適用」クリック
  - ◆ 「スライドショー」タブ→「スライドショーの設定」クリック

  - ◆ 「F5」キーを押してプレゼンテーションを開始
     ◆ 終了したい時は「Esc | キーを押す
- ▶ 動画に使用する音楽をインターネットより取り込む

↓ タム・ミュージック・ファクトリーを検索

カテゴリーから「好きな曲名」を選び「ファイル名」の上で右クリック→対象をファイルに保存する

- ▶ 動画に音楽を追加する
- ◆ 「挿入」タブ→「オーディォ」クリック(このコンピュータ上のオーディオ)をクリック
   音楽を選び挿入をクリックする
   再生をクリック、音量を調整、開始を
   自動にする(右図にチェックをいれる)
   スライドショーで動画を確認、保存する

「ファイル」タブ→「エクスポート」→「ビデオの作成」クリック→保存する

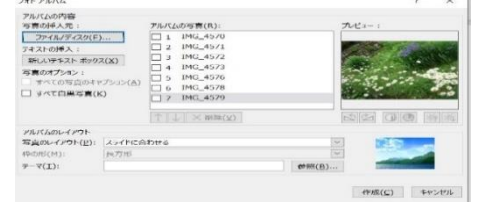

| スライドの表示                                                                                                    |
|----------------------------------------------------------------------------------------------------|
| <ul> <li>● すべて(A)</li> <li>○ スライド指定(E): 1 小 から(I): 6 本</li> <li>□ 目的別スライド ショー(C):</li> </ul>                                                                                                    |
| ×     ×     ×     ×     ×     ×     ×     ×     ×     ×     ×     ×     ×     ×     ×     ×     ×     ×     ×     ×     ×     ×     ×     ×     ×     ×     ×     ×     ×     ×     ×     ×     ×     ×     ×     ×     ×     ×     ×     ×     ×     ×     ×     ×     ×     ×     ×     ×     ×     ×     ×     ×     ×     ×     ×     ×     ×     ×     ×     ×     ×     ×     ×     ×     ×     ×     ×     ×     ×     ×     ×     ×     ×     ×     ×     ×     ×     ×     ×     ×     ×     ×     ×     ×     ×     ×     ×     ×     ×     ×     ×     ×     ×     ×     ×     ×     ×     ×     ×     ×     ×     ×     ×     ×     ×     ×     ×     ×     ×     ×     ×     ×     ×     ×     ×     ×     ×     ×     ×     ×     ×     ×     ×     ×     ×     ×     ×     ×     ×     ×     ×     ×     ×     ×     ×     ×     ×     ×     ×     ×     ×     ×     ×     ×     ×     ×     ×     ×     ×     ×     ×     ×     ×     ×     ×     ×     ×     ×     ×     ×     ×     ×     ×     ×     ×     ×     ×     ×     ×     ×     ×     ×     ×     ×     ×     ×     ×     ×     ×     ×     ×     ×     ×     ×     ×     ×     ×     ×     ×     ×     ×     ×     ×     ×     ×     ×     ×     ×     ×     ×     ×     ×     ×     ×     ×     ×     ×     ×     ×     ×     ×     ×     ×     ×     ×     ×     ×     ×     ×     ×     ×     ×     ×     ×     ×     ×     ×     ×     ×     ×     ×     ×     ×     ×     ×     ×     ×     ×     ×     ×     ×     ×     ×     ×     ×     ×     ×     ×     ×     ×     ×     ×     ×     ×     ×     ×     ×     ×     ×     ×     ×     ×     ×     ×     ×     ×     ×     ×     ×     ×     ×     ×     ×     ×     ×     ×     ×     ×     ×     ×     ×     ×     ×     ×     ×     ×     ×     ×     ×     ×     ×     ×     ×     ×     ×     ×     ×     ×     ×     ×     ×     ×     ×     ×     ×     ×     ×     ×     ×     ×     ×     ×     ×     ×     ×     ×     ×     ×     ×     ×     ×     ×     ×     ×     ×     ×     ×     ×     ×     ×     ×     ×     ×     ×     ×     ×     ×     ×     ×     × |
|                                                                                                    |